## **Configure DKIM Signing on ESA**

## Contents

| Introduction                                                          |
|-----------------------------------------------------------------------|
| <u>Prerequisites</u>                                                  |
| Requirements                                                          |
| Components Used                                                       |
| Ensure that DKIM Signing is Off                                       |
| Create a DKIM SigningKey                                              |
| Generate a New DKIM Signing Profile and Publish the DNS Record to DNS |
| Turn DKIM Signing On                                                  |
| Test Mail Flow to Confirm DKIM Passes                                 |
| <u>Verify</u>                                                         |
| Troubleshoot                                                          |
| Related Information                                                   |

## Introduction

This document describes how to configure DomainKeys Identified Mail (DKIM) signing on an Email Security Appliance (ESA).

## Prerequisites

#### Requirements

Cisco recommends that you have knowledge of these topics:

- Email Security Appliance (ESA) access.
- DNS edit access to add/remove TXT records.

#### **Components Used**

This document is not restricted to specific software and hardware versions.

The information in this document was created from the devices in a specific lab environment. All of the devices used in this document started with a cleared (default) configuration. If your network is live, ensure that you understand the potential impact of any command.

## **Ensure that DKIM Signing is Off**

You need to ensure that DKIM signing is off in all mail flow policies. This allows you to configure DKIM signing without any impact to mail flow:

- 1. Navigation to Mail Policies > Mail Flow Policies.
- 2. Navigation to each mail flow policy and ensure that Domain Key/DKIM Signing is set to Off.

#### Create a DKIM Signing Key

You need to create a new DKIM signing key on the ESA:

- 1. Navigate to Mail Policies > Signing Keys and select Add Key...
- 2. Name the **DKIM key** and either generate a new private key or paste into a current key.

**Note**: In most cases, it is recommended that you choose a 2048 bits private key size.

3. Commit the changes.

# Generate a New DKIM Signing Profile and Publish the DNS Record to DNS

Next, you need to create a new DKIM signing profile, generate a DKIM DNS record from that DKIM signing profile and publish that record to DNS:

- 1. Navigation to **Mail Policies > Signing Profiles** and click **Add Profile**.
  - 1. Give the profile a descriptive name in the field **Profile Name**.
  - 2. Enter your domain in the field **Domain Name**.
  - 3. Enter a new selector string into the **Selector** field.

**Note**: The selector is an arbitrary string that is used to allow multiple DKIM DNS records for a given domain.

4. Select the DKIM signing key created in the previous section in the field Signing Key.

- 5. Click Submit.
- 2. From here, click **Generate** in the column **DNS Text Record** for the signing profile you just created and copy the DNS record that is generated. It must look similar to the following:

selector2.\_domainkey.domainsite IN TXT "v=DKIM1; p=MIIBIjANBgkqhkiG9w0BAQEFAA0CAQ8AMIIBCgKCAQEAwMa

- 3. Commit the changes.
- 4. Submit the DKIM DNS TXT record in step 2 to DNS.
- 5. Wait until the DKIM DNS TXT record has been fully propagated.
- 6. Go to **Mail Policies > Signing Profiles**.
- 7. Under the column **Test Profile**, click **Test** for the new DKIM signing profile. If the test is successful, continue with this guide. If not, confirm that the DKIM DNS TXT record has been fully propagated.

## **Turn DKIM Signing On**

Now that the ESA is configured to DKIM sign messages, we can turn DKIM signing on:

- 1. Navigate to **Mail Policies > Mail Flow Policies**.
- 2. Go to each mail flow policy that has the **Connection Behavior** of **Relay** and turn **Domain Key/DKIM Signing** to **On**.

Note: By default, the only mail flow policy with a **Connection Behavior** of **Relay** is the mail flow policy called **Relayed**. You need to make sure that only DKIM sign messages are

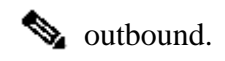

3. Commit the changes.

## **Test Mail Flow to Confirm DKIM Passes**

At this point, the DKIM is configured. However, you need to test DKIM signing to ensure that it is signing outbound messages as expected and that it passes DKIM verification:

- 1. Send a message through the ESA and ensure that it gets DKIM signed by the ESA and DKIM verified by another host.
- 2. Once the message is received on the other end, check the headers of the message for the header Authentication-Results. Look for the DKIM section of the header to confirm if it passed DKIM verification or not. The header must look similar to this example: <#root>

```
Authentication-Results: mx1.domainsite; spf=SoftFail smtp.mailfrom=user1@domainsite;
```

```
dkim=pass
```

header.i=none; dmarc=fail (p=none dis=none) d=domainsite

3. Look for the header "DKIM-Signature" and confirm that the correct selector and domain are used:

```
<#root>
DKIM-Signature: a=rsa-sha256;
d=domainsite
;
s=selector2
;
c=simple; q=dns/txt; i=@domainsite;
t=1117574938; x=1118006938;
h=from:to:subject:date;
bh=MTIzNDU2Nzg5MDEyMzQ1Njc4OTAxMjMONTY30DkwMTI=;
b=dzdVyOfAKCdLXdJ0c9G2q8LoXS1EniSbav+yuU4zGeeruD001szZ
VoG4ZHRNiYzR
```

## Verify

There is currently no verification procedure available for this configuration.

## Troubleshoot

There is currently no specific way to troubleshoot for this configuration.

## **Related Information**

<u>Cisco Technical Support & Downloads</u>